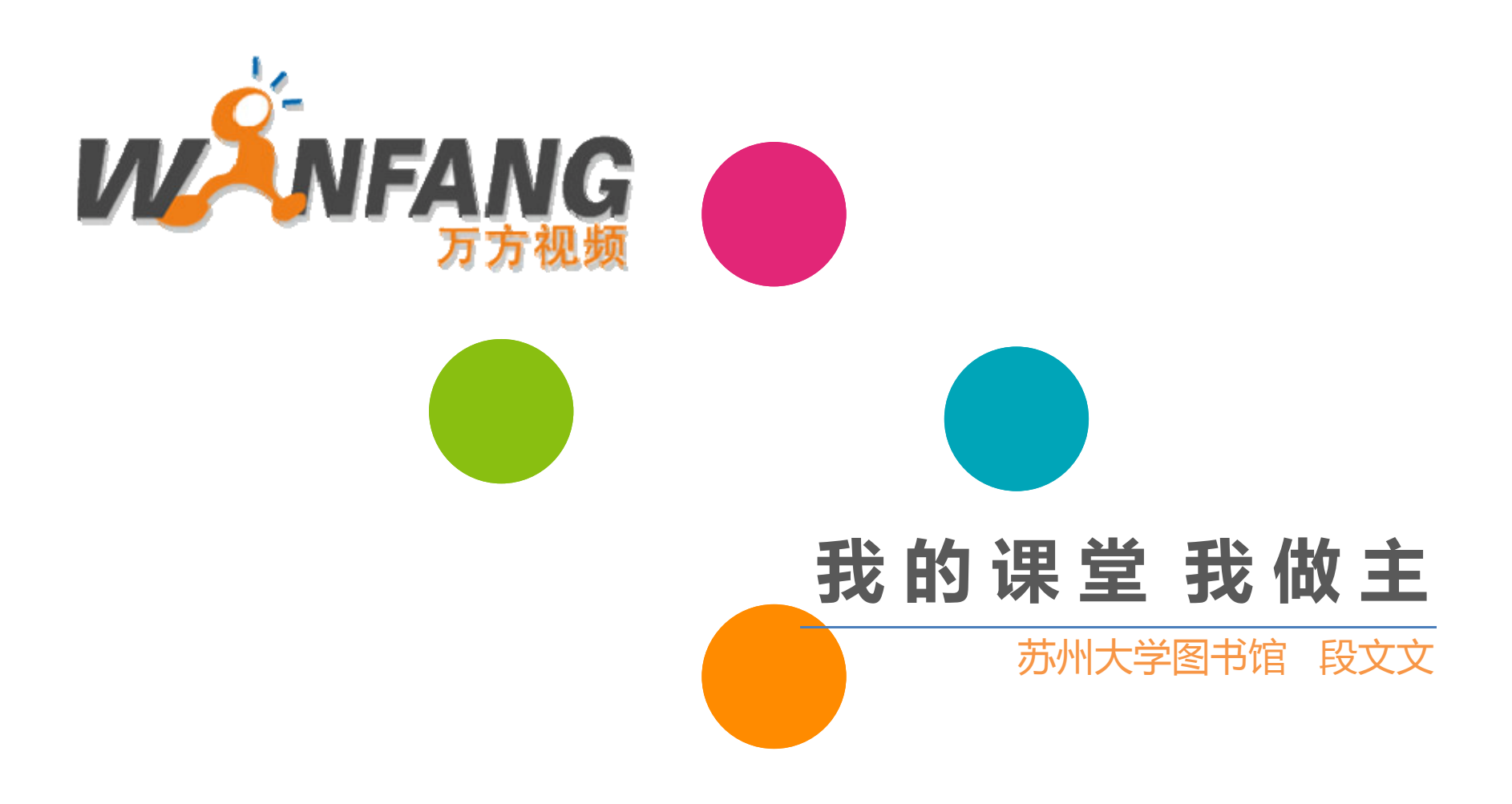

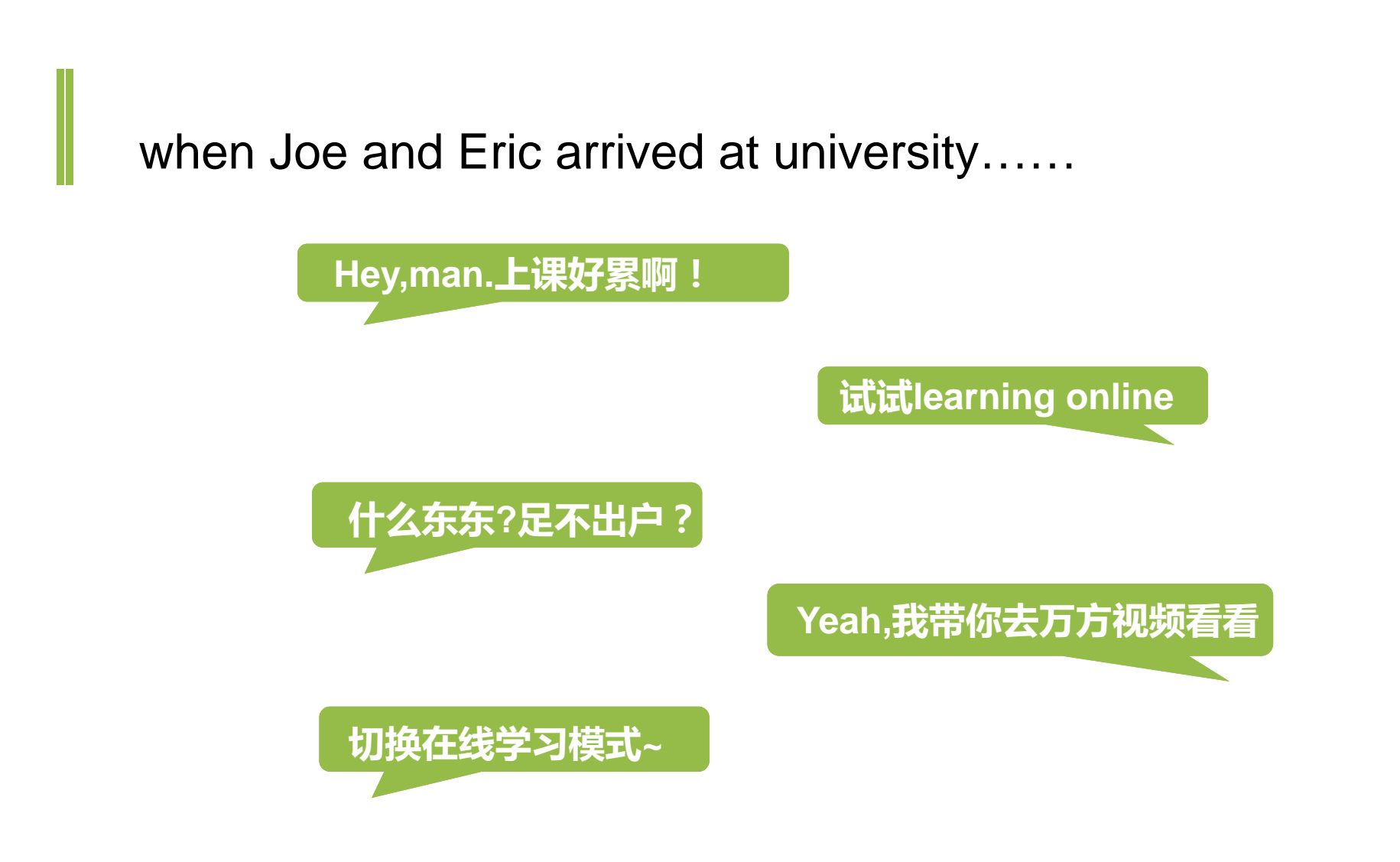

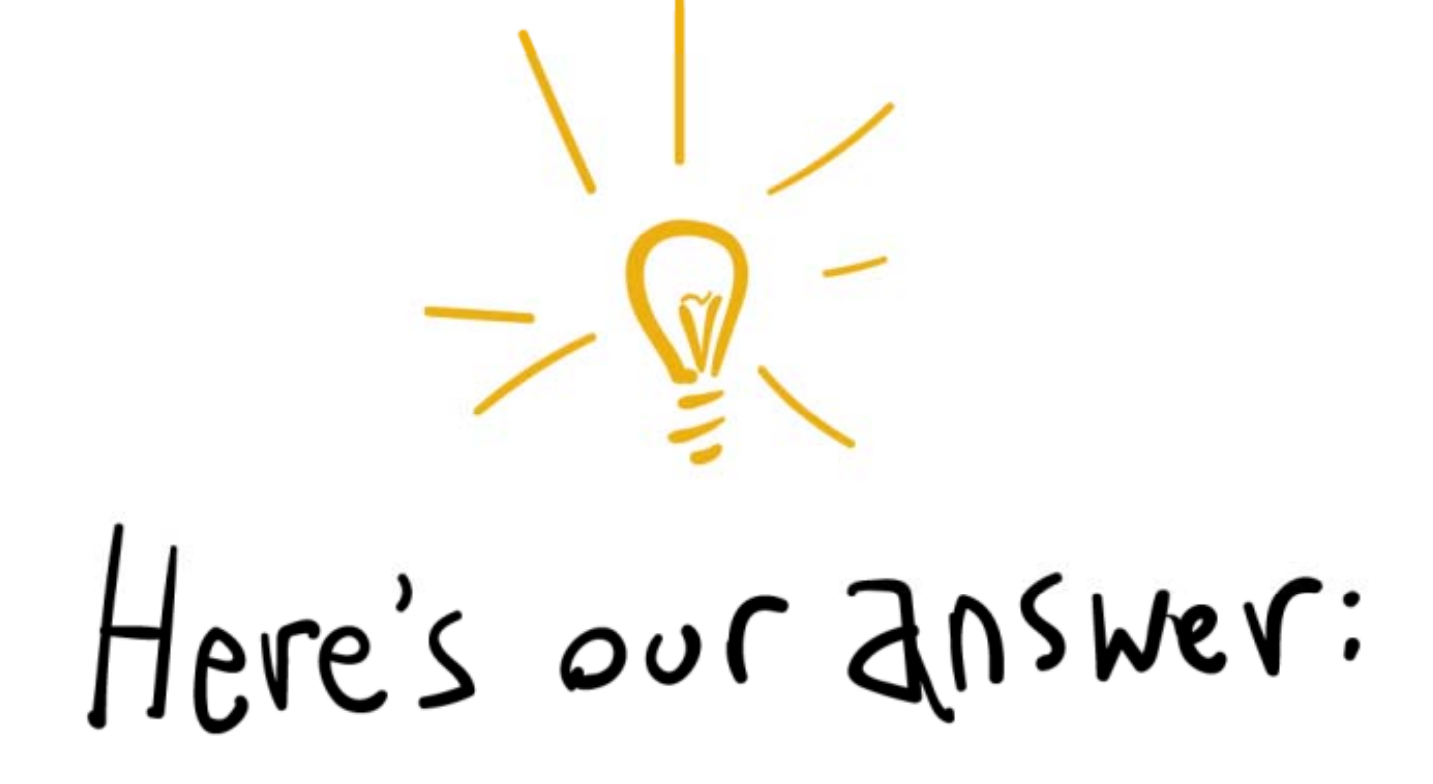

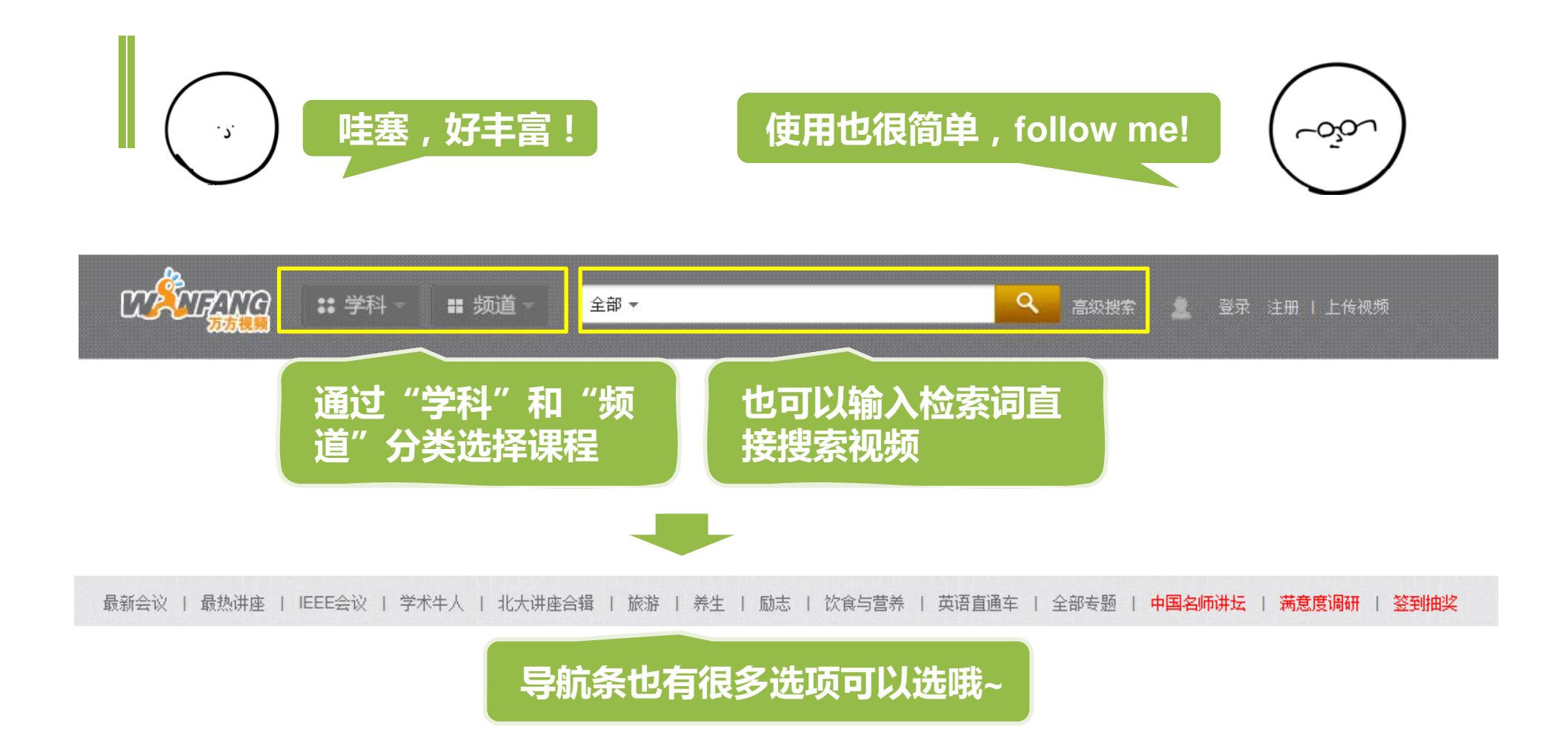

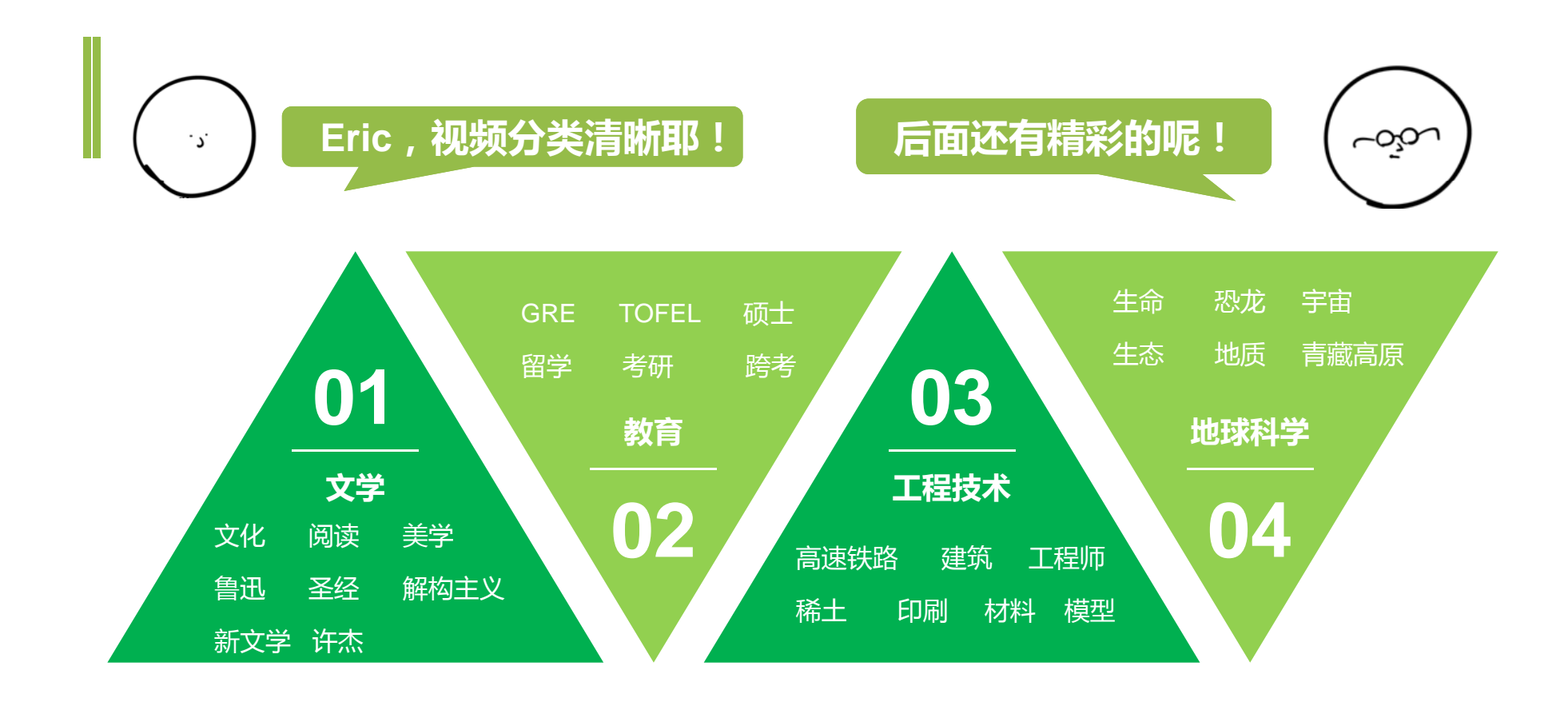

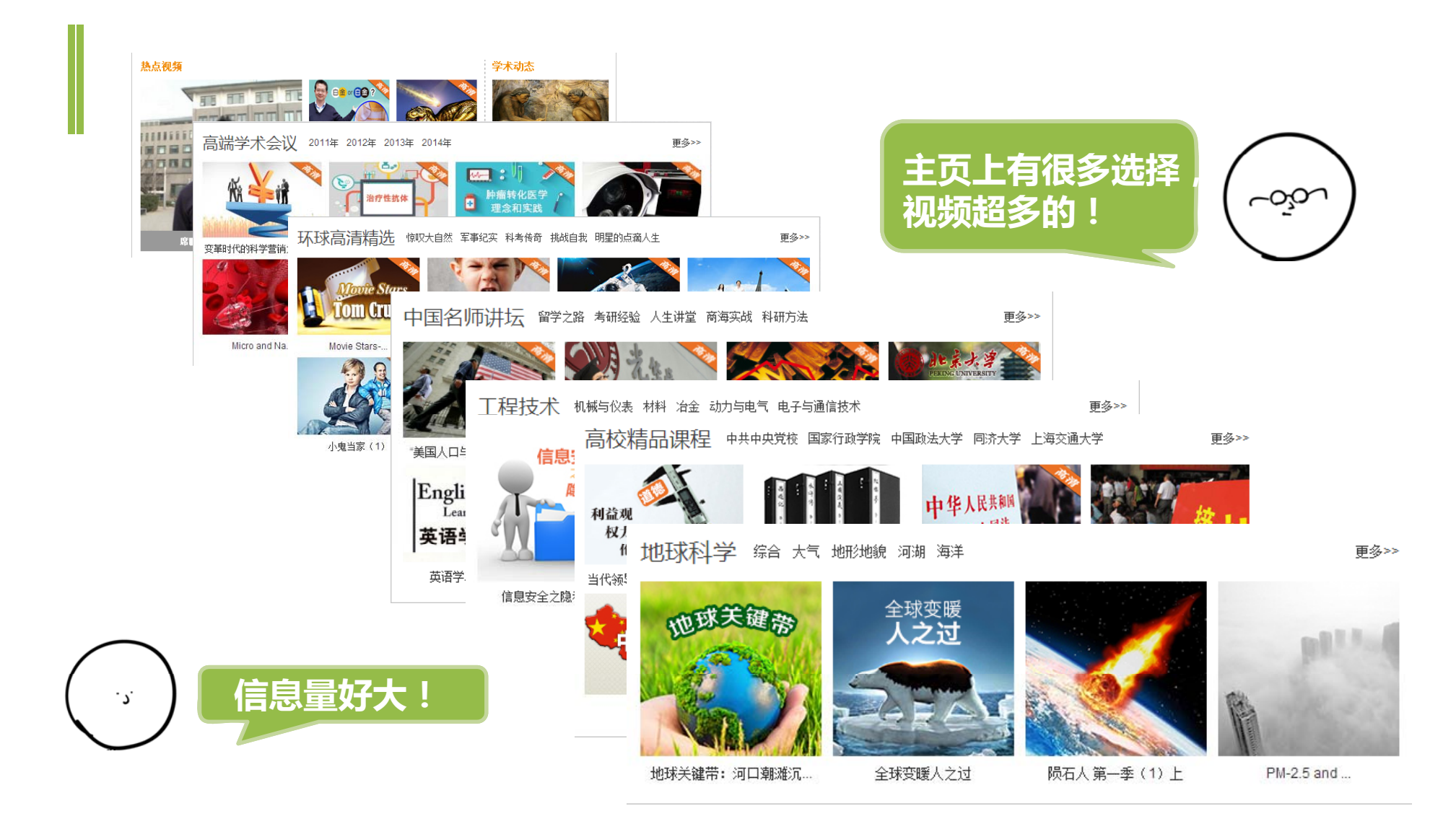

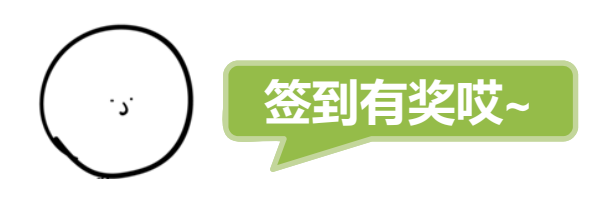

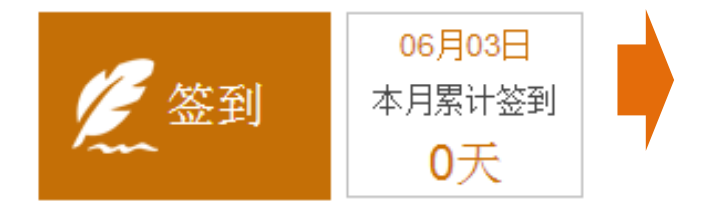

| 登录 |       |    |    |    |       |    |                         |
|----|-------|----|----|----|-------|----|-------------------------|
|    |       |    |    |    |       |    |                         |
|    | *用户名: |    |    |    | lxtsg |    | 没有帐号?请注册                |
|    |       |    |    |    |       |    | 亡い家辺り注毛里                |
|    | *密码:  |    |    | ✓  |       |    | 态吃盆时:阴里血                |
|    |       |    |    |    |       |    | 登录                      |
| 日  | _     | Ξ  | Ξ  | 四  | 五     | 六  | 签到满15天奖励                |
| 31 | 1     | 2  | 3  | 4  | 5     | 6  | 义 奖励20个万方虚拟币            |
| 7  | 8     | 9  | 10 | 11 | 12    | 13 | 签到满 <mark>20</mark> 天奖励 |
| 14 | 15    | 16 | 17 | 18 | 19    | 20 | 义 奖励50个万方虚拟币            |
| 21 | 22    | 23 | 24 | 25 | 26    | 27 | 签到满25天奖励                |
| 28 | 29    | 30 | 1  | 2  | 3     | 4  | 移动 奖励100个万方虚拟币          |
| 5  | 6     | 7  | 8  | 9  | 10    | 11 | 并获得1次抽奖机会               |

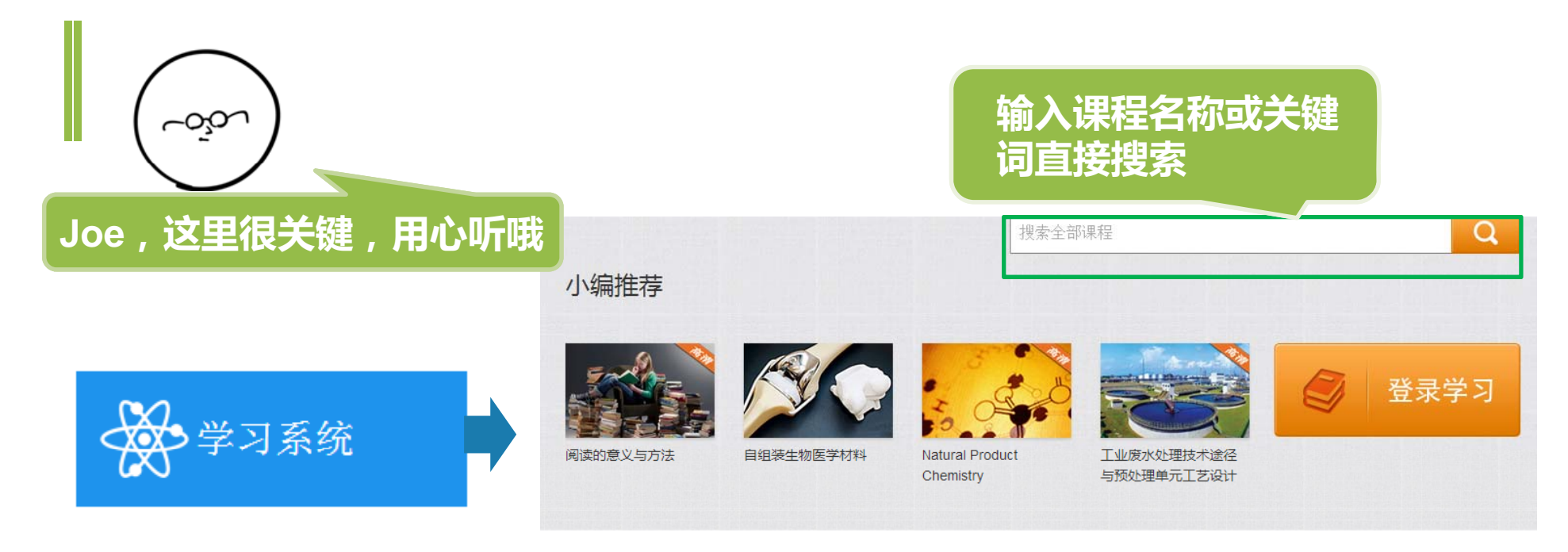

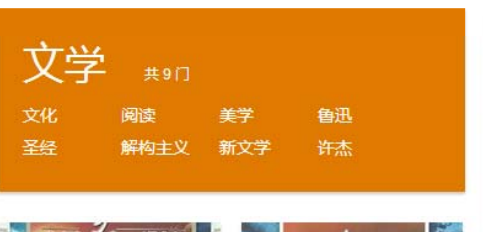

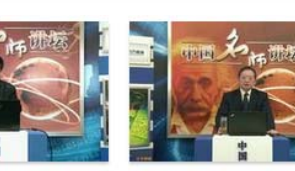

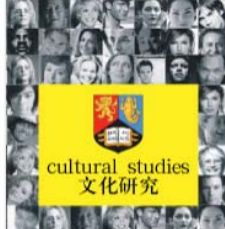

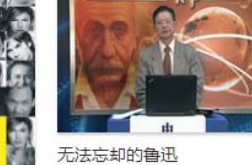

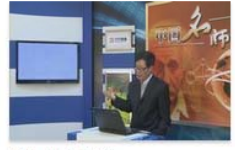

圣经中的美学

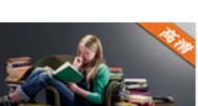

什么是解构主义

中国新文学第一代开拓者

文化研究概说

赛珍珠——中美人民友谊的

阅读的意义与方法

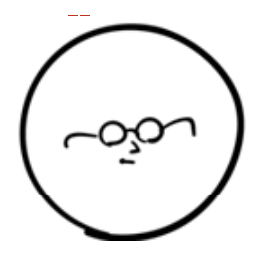

在登陆的状态 下,个人学习 中心可以记录。 你可以记录。 你可说,你可以记录。 你可说,你可以记录。 你可以记录。 你可以记录。 你可以问题。 你可以问题。""你可以记录。""你可以问题。""你可以问题。""你可问题。""你可问题。""你可以问题。""你可以问题。""你可问题。""你可问题。

## 个人中心

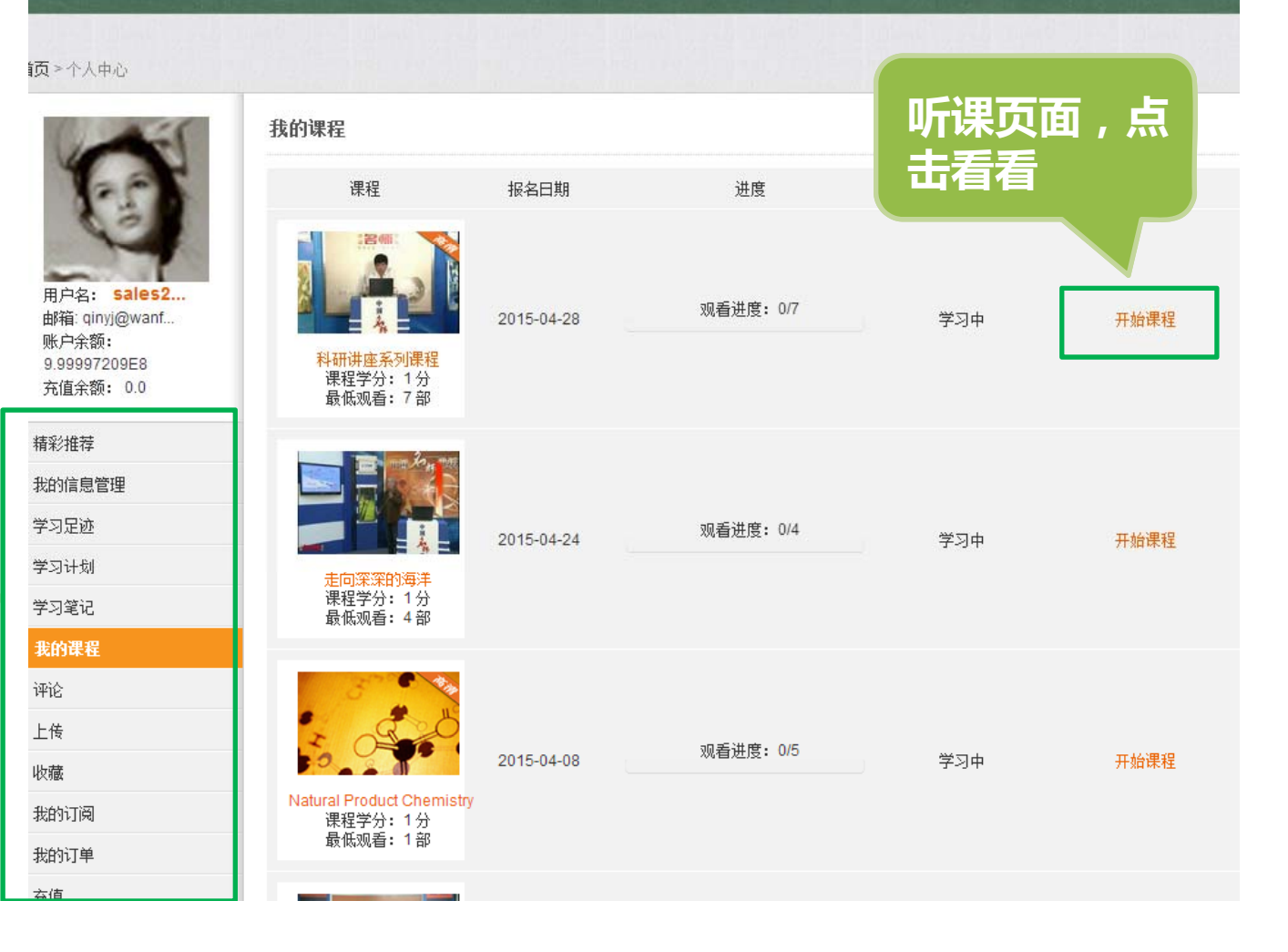

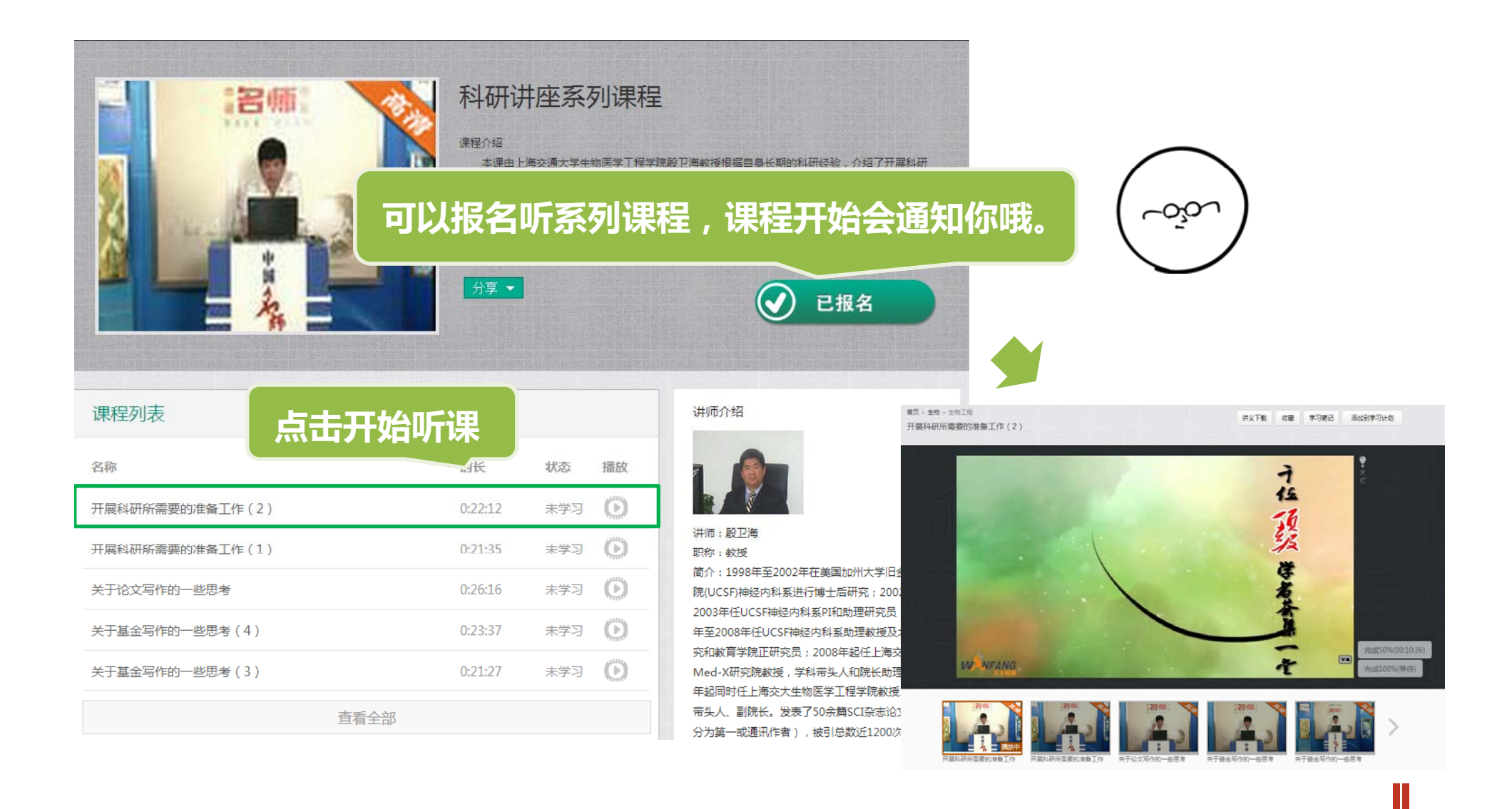

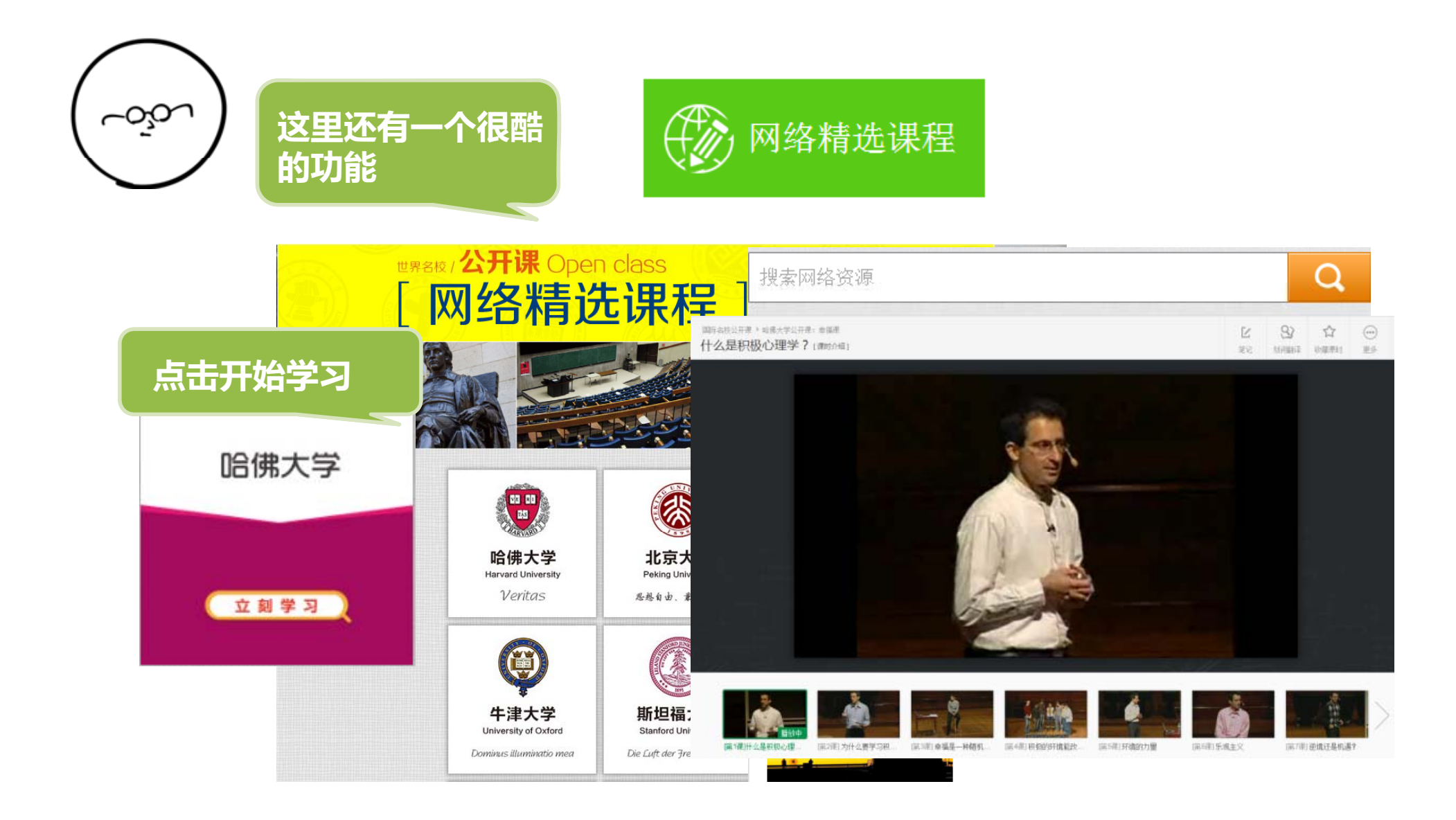

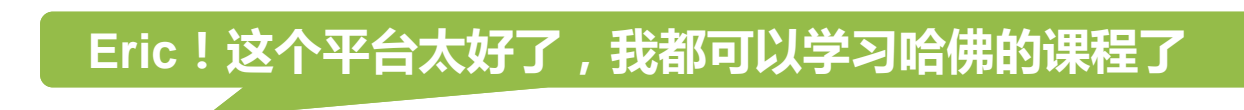

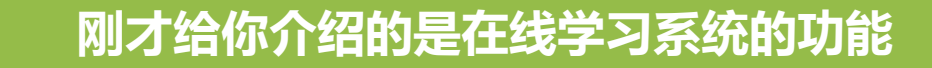

这个平台还有什么特点吗?

下面给你介绍一些万方视频的内容吧

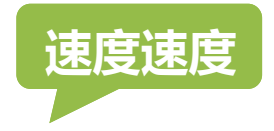

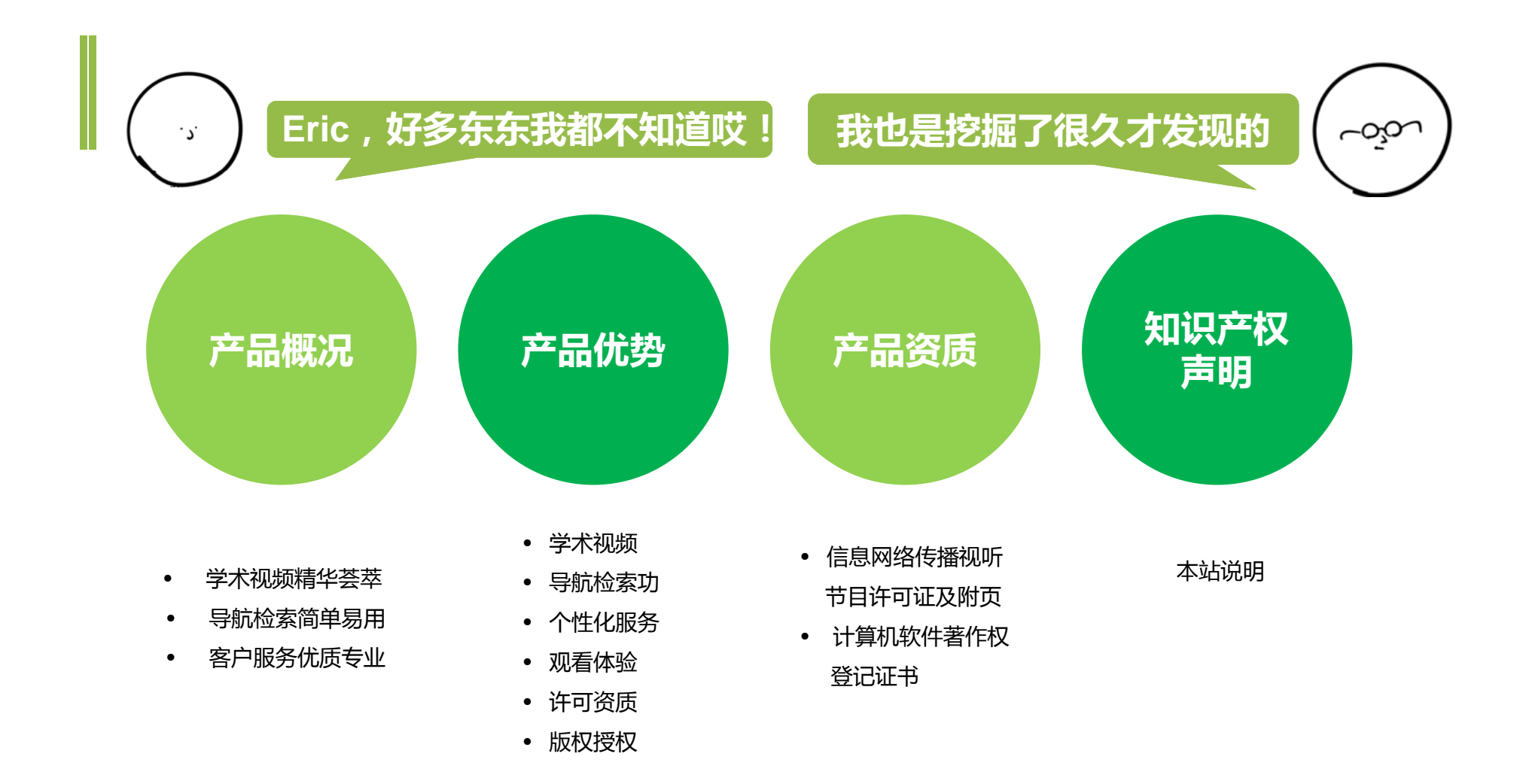

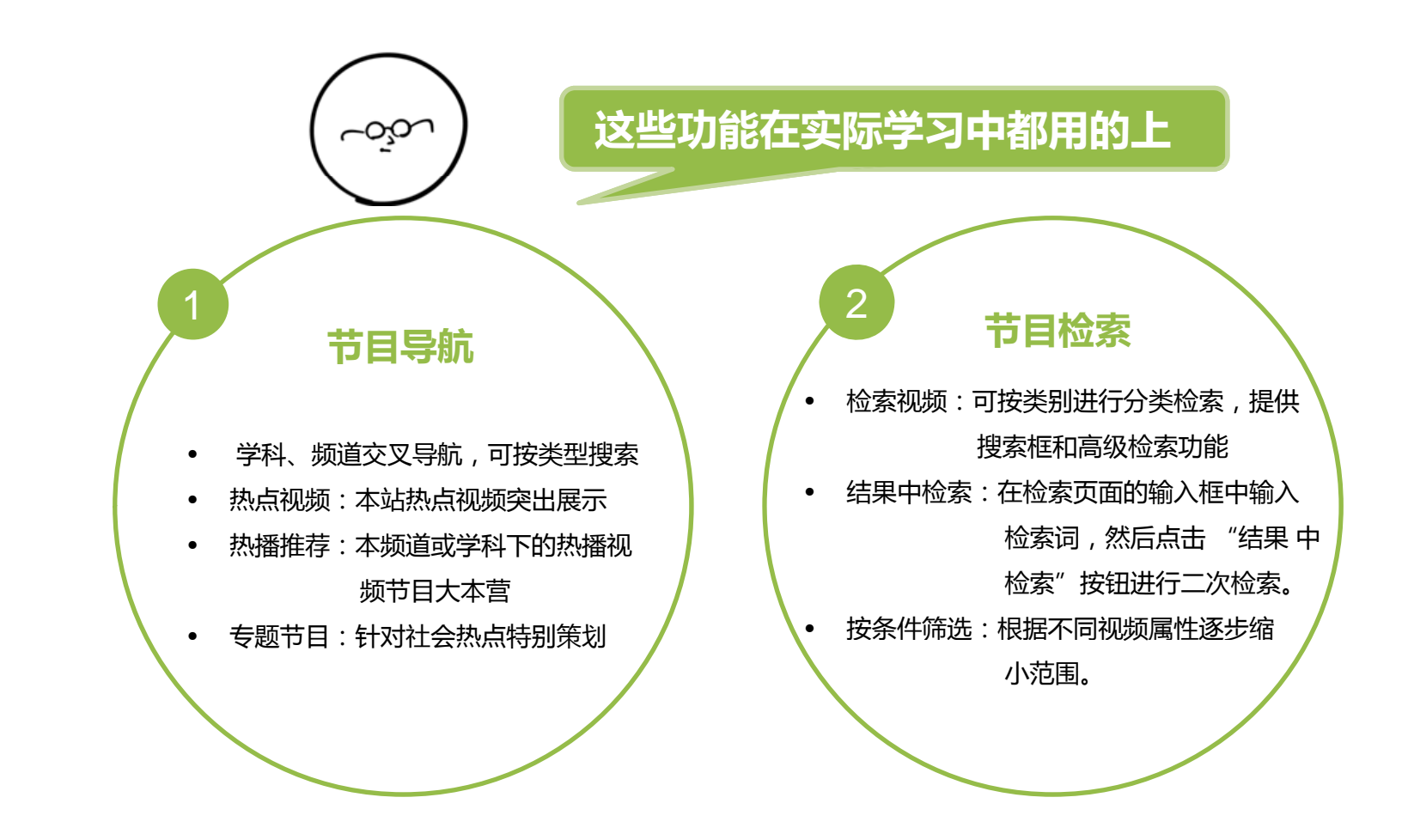

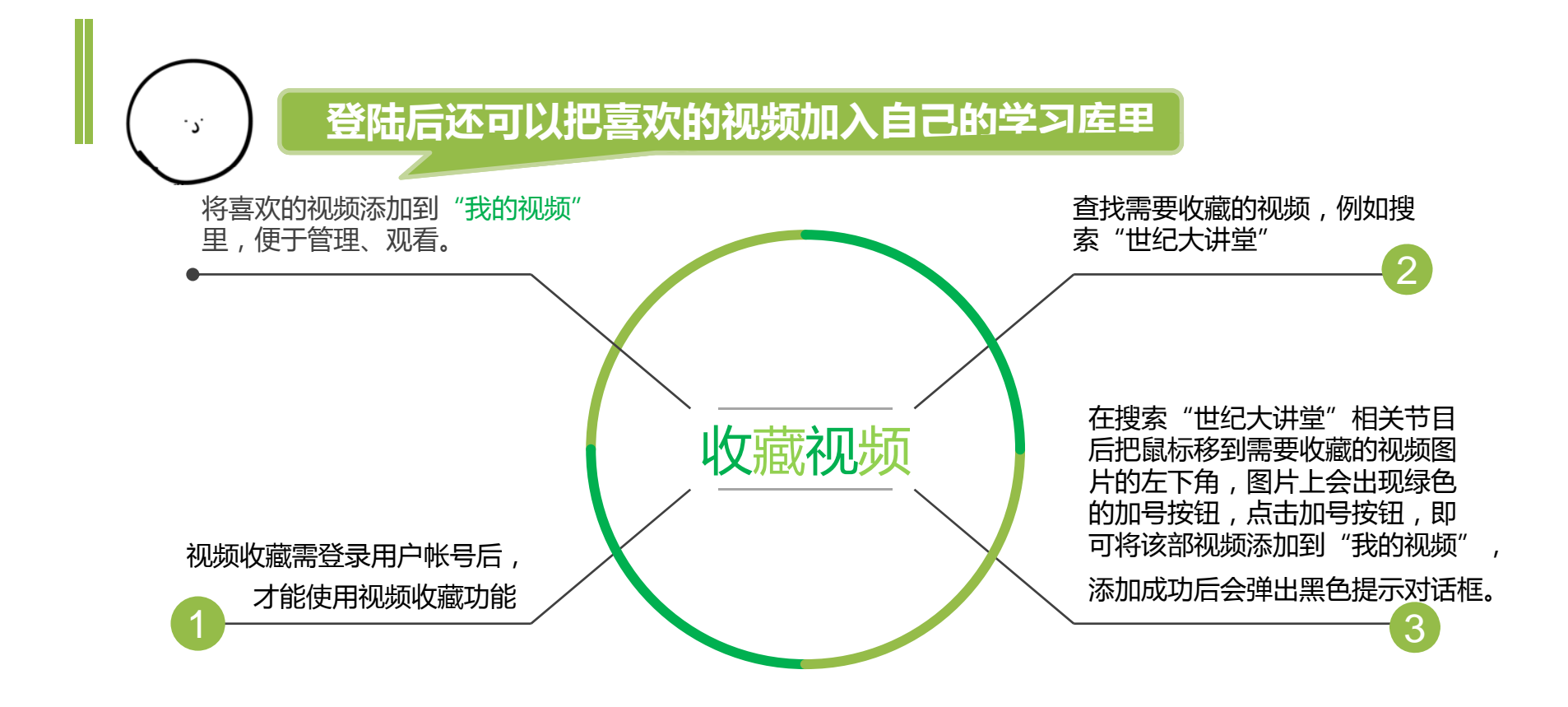

01.Step one

03.Step three

箭头改变播放顺序

# 

频自动连续播放。

把需要连播的视频添加到个人收藏夹"我的视频"(相关操作方法见<<视频收藏>>)

在播放列表区通过点击视频下方的上下

### 02.Step two

将"我的视频"中的视频添加到视频"播放列表",做到多部视

在"我的视频"选择需要连播的视频,单击下方的加号按钮,逐个添加到"播放列表";单击"全部"按钮,可将"我的视频"的全部视频添加进"播放列表"

### 04.Step four

点击"连播"按钮,按照播放列表顺序 播放视频

### 为何有些视频不能观看?(按学科或者按来源访问的客户)

万方视频可以按学科或者按来源来设定客户的访问权限。客户的检索结果会包含全库的数据,如果该视频不在客户挑选的学科或者来源中,则无权限观看。可以通过左边的学科或者来源导航,快速找到有权限观看的节目。

### 如何自建视频?(镜像用户)

万方视频知识服务系统为机构用户提供了自建视频功能,单位用户可以把本单位拥有版 权的视频放到已购买的万方视频知识服务系统中,让本单位内员工更好的了解单位内的 重要活动。

### 为何我能看到专题图片,打开却没有视频?(镜像用户)

对于镜像客户,挑选的可能只是其中部分视频节目,某些专题中,这些节目可能没有挑选,所以打开以后会没有视频。如果不想显示没有视频节目的专题,可以联系万方数据的技术人员,把该专题在页面中不显示。

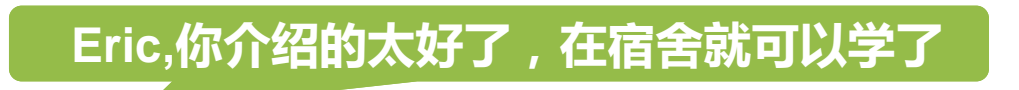

这种MOOC形式的学习很Fashion

有wifi的地方就可以用了

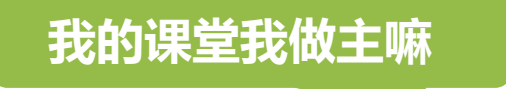

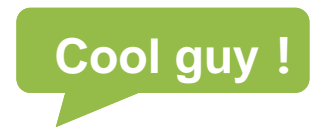

# THANKS FOR YOUR WATCHING

# 信息咨询部 段文文

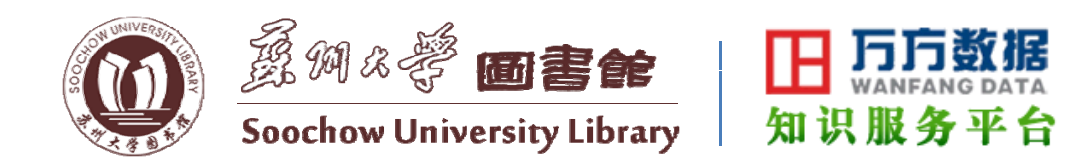